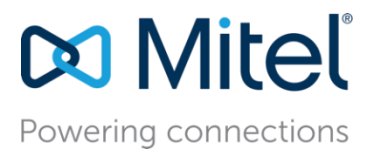

August 19, 2019

# Configure MiVoice Business 9.0 SP2 and MiVoice Border Gateway/SRC 10.1 for use with Red Box Recorder Quantify 5.0.7.172

**Description:** This document provides a reference to Mitel Authorized Solutions providers for configuring the Mitel MiVB to connect to Red Box Recorder Quantify.

**Environment**: MiVoice Business 9.0 SP2 (9.0 SP2.2.16), MiVoice Border Gateway 10.1.0.257, Mitel 69xx MiNET 01.04.00.090, Mitel 69XX SIP and Mitel 68XX SIP 5.1.0.1024

# NOTICE

The information contained in this document is believed to be accurate in all respects but is not warranted by Mitel Networks<sup>™</sup> Corporation (MITEL<sup>®</sup>). The information is subject to change without notice and should not be construed in any way as a commitment by Mitel or any of its affiliates or subsidiaries. Mitel and its affiliates and subsidiaries assume no responsibility for any errors or omissions in this document. Revisions of this document or new editions of it may be issued to incorporate such changes.

No part of this document can be reproduced or transmitted in any form or by any means electronic or mechanical - for any purpose without written permission from Mitel Networks Corporation.

# TRADEMARKS

Mitel is a trademark of Mitel Networks Corporation.

Windows and Microsoft are trademarks of Microsoft Corporation.

Other product names mentioned in this document may be trademarks of their respective companies and are hereby acknowledged.

Mitel Technical Configuration Notes – Configure MiVoice Business for use with Red Box Recorder Quantify. Aug 2019 – HO1169

<sup>®</sup>,<sup>™</sup> Trademark of Mitel Networks Corporation
 © Copyright 2019, Mitel Networks Corporation
 All rights reserved

# **Table of Contents**

| Overview                                            | 1    |
|-----------------------------------------------------|------|
| Interop History                                     | 1    |
| Interop Status                                      | 2    |
| Software & Hardware Setup                           | 2    |
| SRC CRE Feature Matrix                              | 3    |
| Tested Features                                     | 4    |
| Device Limitations and Known Issues                 | 5    |
| Network Topology                                    | 6    |
| Configuration Notes                                 | 9    |
| MiVB Configuration Notes                            | 9    |
| MiVoice Border Gateway Configuration Notes          | . 12 |
| Certificate Management                              | . 12 |
| Red Box Recorder Configuration Notes                | . 16 |
| Configuring MitelCTIServer.ini                      | . 16 |
| Configuring MiSslTunnel.ini (For Clustered MBG/SRC) | . 17 |
| Web page configurations                             | . 18 |
| Recordings review and playback                      | . 21 |
| Enabling Indirect Call Recording                    | . 23 |
| Glossary                                            | . 25 |

Configure MiVoice Business 9.0 SP1 for use with Red Box Recorder Quantify

# Overview

This document provides a reference to Mitel Authorized Solutions providers for configuring the Mitel MiVB and MBG to connect with Red Box Recorder Quantify. The different devices can be configured in various configurations depending on your VoIP solution. This document covers a basic setup with required option setup.

## **Interop History**

| Version | Date              | Reason                                                                                                    |
|---------|-------------------|----------------------------------------------------------------------------------------------------|
| 1       | April 13, 2011    | Initial Interop (MCT) with Mitel MCD 4.2 and Mitel MBG/SRC 6.1.8 with Red Box Recorder 2A_SP1                                               |
| 2       | December 18, 2012 | MAT interoperability tests with Mitel MCD 5.0 and<br>Mitel MBG/SRC 7.1.30 with Red Box Recorder<br>2C_SP2                                   |
| 3       | March 20, 2013    | Re-test the issues with not recorded parties against SIP trunk MBG software 7.1.31.                                                         |
| 4       | January 24, 2014  | MAT interoperability tests with Mitel MiVoice<br>Business 6.0 SP3 and Mitel MBG/SRC 8.0.17 with<br>Red Box Recorder Quantify 3B Build 423   |
| 5       | December 18, 2016 | Interoperability tests with Mitel MiVoice Business<br>7.2 SP1 PR1 and Mitel MBG/SRC 9.3.1.6 with Red<br>Box Recorder Quantify               |
| 6.      | August 02, 2019   | Interoperability tests with Mitel MiVoice Business<br>9.0 SP2 SP2 and Mitel MBG/SRC 10.1.0.257 with<br>Red Box Recorder Quantify 5.0.7.172. |

## **Interop Status**

The Interop of Red Box Recorder Quantify has been given a Certification status. This Red Box Recorder Quantify will be included in the SIP CoE Reference Guide. The status Red Box Recorder Quantify achieved is:

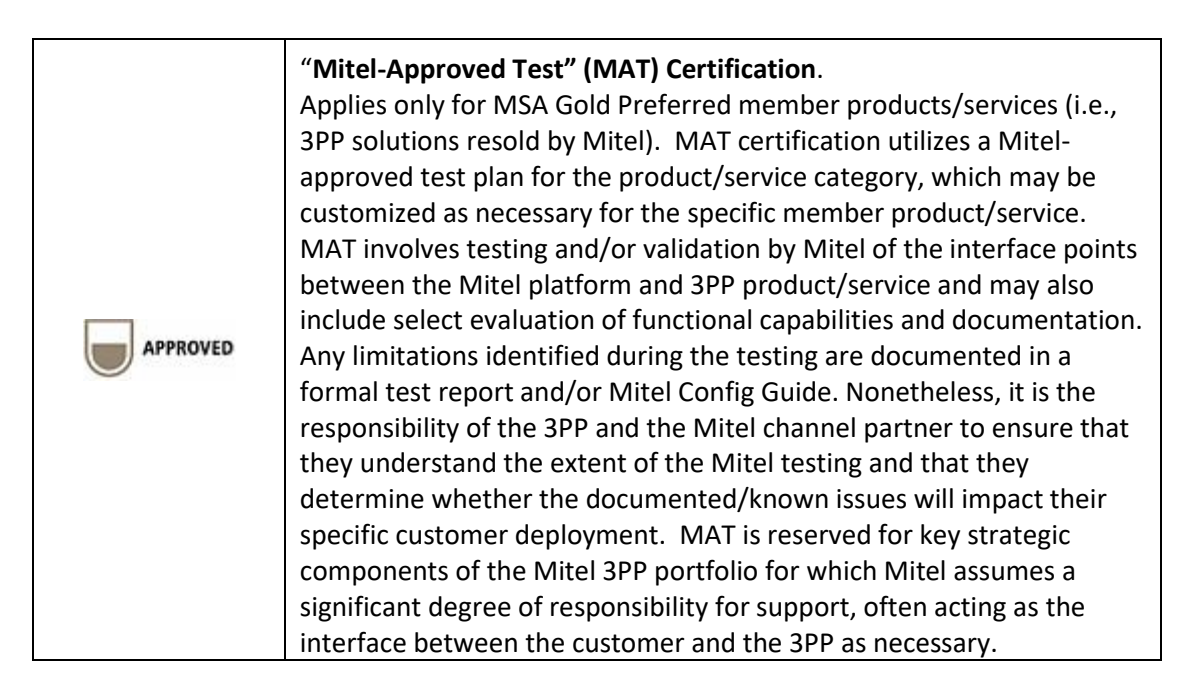

## Software & Hardware Setup

This was the test setup to generate a basic SIP call between Service Provider Red Box Recorder Quantify and the MiVB.

Note – Although this testing was performed on the below tested variants, the scope of this testing can be extended to other product variants that work with the same firmware. The list of components for which this testing can be considered applicable is given in the "Additional Applicable Variants" column of the following table –

| Manufacturer | Tested Variants                     | Software<br>Version               | Additional Applicable Variants |
|--------------|-------------------------------------|-----------------------------------|--------------------------------|
| Mitel        | MiVoice Business                    | Release 9.0 SP2<br>(9.0 SP2.1.22) | NA                             |
| Mitel        | MiVoice Border Gateway              | 10.1.0.257                        | NA                             |
| Mitel        | 69XX MiNET<br>69XX SIP and 68XX SIP | 01.04.00.090<br>5.1.0.1024        | NA                             |
| Red Box      | Recorder Quantify                   | 5.0.7.172                         | NA                             |
| Red Box      | Mitel CTI Server                    | 5.0.1.172                         | NA                             |
| Red Box      | Mitel SRC RAM                       | 5.0.0.172                         | NA                             |

# SRC CRE Feature Matrix

The following table lists various features of SRC. Red Box Recorder provides support for these features as listed in the table:

| SRC Feature                               | Supported by CRE<br>(Yes/No) |
|-------------------------------------------|------------------------------|
| Support for Static Taps                   | No                           |
| Support for Dynamic Taps                  | Yes                          |
| Submitting separate query commands to SRC | No                           |
| SIP Support                               | Yes                          |
| Tone Injection/Recording Indicator Beep   | No                           |
| SRC Clustering                            | Yes                          |
| SRC Load balancing                        | Yes                          |
| Support for Transcoded Taps (G.729)       | Yes                          |
| Support for Encrypted Taps                | Yes, Minet native            |
| MIVB Resiliency/Call Survival             | Yes                          |
| MiTAI Call Information                    | Yes                          |
| IP Console Support                        | Yes                          |
| Indirect Call Recording (as of SRC 1.3)   | Yes                          |
| PKM Support                               | Yes                          |

# **Tested Features**

This is an overview of the features tested during the Interop test cycle and not a detailed view of the test cases.

| Feature                             | Feature Description                                                                                                    | Issues       |
|-------------------------------------|----------------------------------------------------------------------------------------------------|--------------|
| Commissioning                       | Enrollment of Certificates during installation                                                                                                    | V            |
| Synchronization                     | When the components in the network restart, their status information is correctly exchanged and synchronized                                                   | V            |
| Event Handling                      | There is a mechanism of some sort within the CRE that<br>allows the tester to view the current status of devices, as<br>reported by the SRC                    | V            |
| Tap Management                      | Tap resources are set and managed correctly                                                                                                    | <b>√</b>     |
| License Failure                     | Alarm notification when there are insufficient licenses available                                                                                              | V            |
| Fault Tolerance                     | CRE responds correctly during various fault scenarios                                                                                                    | $\checkmark$ |
| 3300<br>Resiliency/Call<br>Survival | In the case of an MIVB failure, SRC servers proxy the voice stream and any taps in progress at the time of MIVB failure are maintained and should be recorded. | V            |
| MiTAI Call<br>Information           | Proper handling of MIVB MITAI event information                                                                                                    | V            |
| SIP Trunks                          | Recording of SIP trunk calls through MBG                                                                                                    | V            |

\Lambda - Issues found

# **Device Limitations and Known Issues**

This is a list of problems or unsupported features when Service Provider Red Box Recorder Quantify is connected to the MiVB.

| Feature                                          | Problem Description                                                                                                    |
|--------------------------------------------------|----------------------------------------------------------------------------------------------------|
| Call Hold                                        | When the call is put on hold, call recording is split in to two. This is the known behavior on Redbox                                                                                                 |
|                                                  | Recommendation: Contact Redbox for more details                                                                                                    |
| The support of <b>cluster_info_event</b> command | Currently, Red Box Recorder does not support<br>cluster_info_event command                                                                                                    |
|                                                  | <b>Recommendation:</b> Configure clustering manually though MiSslTunnel.ini as instructed in this manual later in this document                                                                       |
| Station based and SIP trunking SRC recording     | Station based and SIP trunking SRC recording can't<br>coexist. Only one can be setup on Redbox. The<br>customer needs to evaluate the requirements<br>before choosing one of these                    |
|                                                  | <b>Recommendation:</b> Known limitation. Contact<br>Redbox for more details                                                                                                    |
| SIP Trunk Recording                              | The individual extensions should be setup for<br>Monitoring on Redbox though SIP trunk recording is<br>enabled. SIP trunk recording doesn't work without<br>enabling monitoring for these extensions. |
|                                                  | Recommendation: This is a known issue. Contact<br>Redbox for more details                                                                                                    |

#### **Network Topology**

The typical implementation of Mitel Secure Recording Connector (SRC) call recording is that we have number of telephones that are registered to Mitel MiVoice Business 9.0 SP2 through SRC/MBG. Since phones are pointed and essentially connected to SRC/MBG directly, we call this method as "direct call recording". In this configuration, SRC/MBG relays the audio streams and sets up the voice taps to the recorder (CRE).

The diagram below shows how the testing network is configured for direct call recording (i.e. when SRC protocol 1.1 is in use).

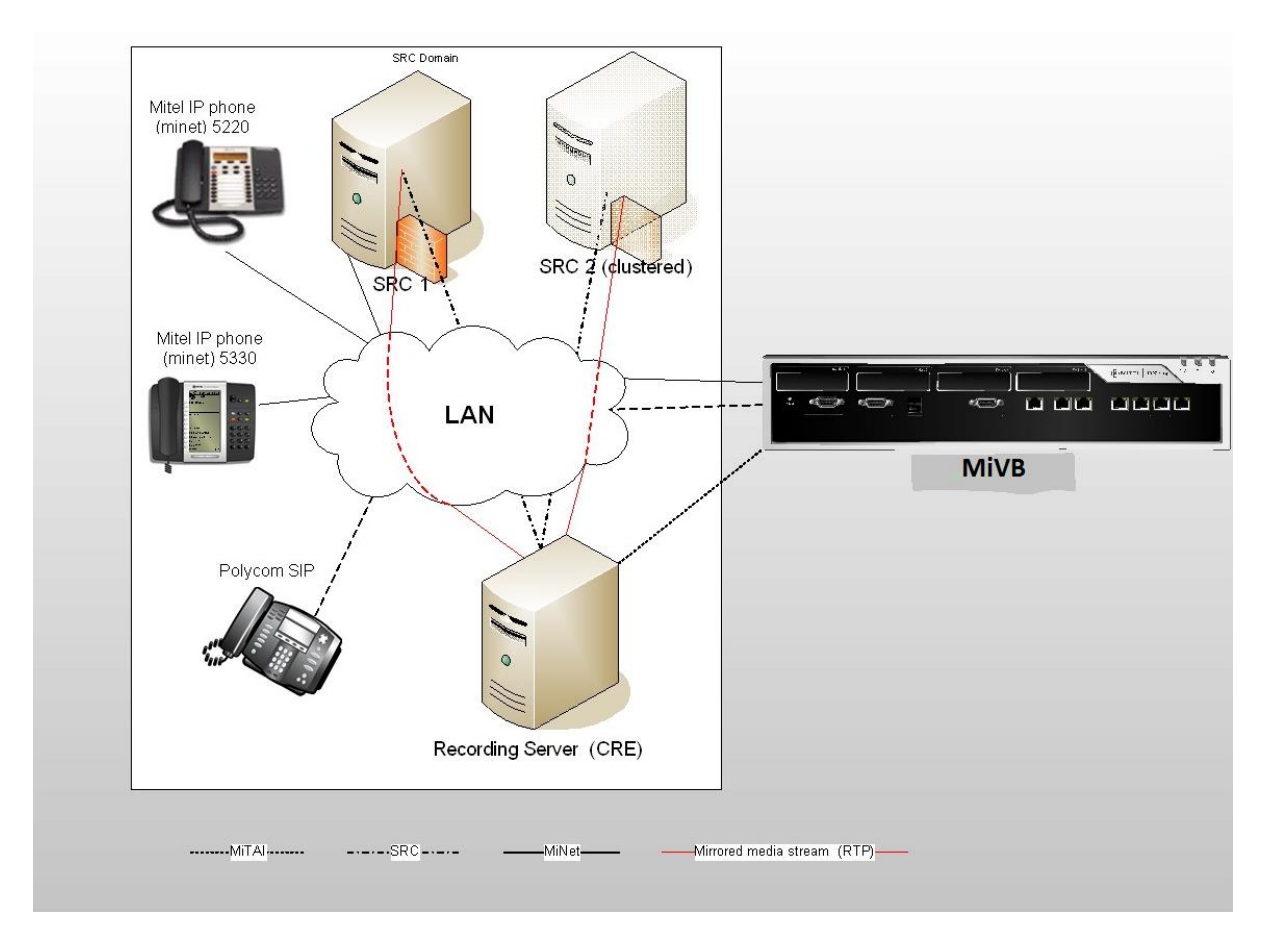

Figure 1 – Network Topology

As per new features in SRC protocol 1.3, it is possible to make voice recordings even for the telephone sets that are not registered with SRC directly. In other words, we can make the recordings if the phones are "classically" connected to PBX (see Figure 2 below). This is so-called "indirect call recording".

NOTE: Recording of devices that are directly connected to Mitel MiVoice Business 9.0 SP2 can be accomplished with the following restrictions:

- SRC and CRE protocol version >= 1.3
- CRE requests "report\_remote\_devices" in registration message.
- SRC is configured such that MiVB has "indirect call recording" option enabled.
- MIVB supports this feature only if MIVB version is >= 5.0 SP2
- Only 69xx telephone sets with MiNET protocol support this feature.

When recording remote devices, the tap RTP stream comes directly from the device itself and thus the following restrictions apply:

• Only the native codec will be sent, the CRE cannot specify a codec override in the add\_tap request.

• Only taps by "stream\_id" can be used. The tap will automatically be deleted when the stream ends.

• A maximum of 3 simultaneous taps are supported.

• If the CRE is connected to multiple SRC's (clustered) and those SRC's are, in turn, connected to the same monitored MIVB, the CRE should be prepared to receive multiple device and stream events for the same remote device. Each SRC will report the same remote device. It is important that the CRE pick one SRC to send any add\_tap requests to and not send add\_tap to multiple SRC's. If multiple add\_tap's are sent, multiple RTP streams will be received (max 3) and will be difficult for the CRE to sort out.

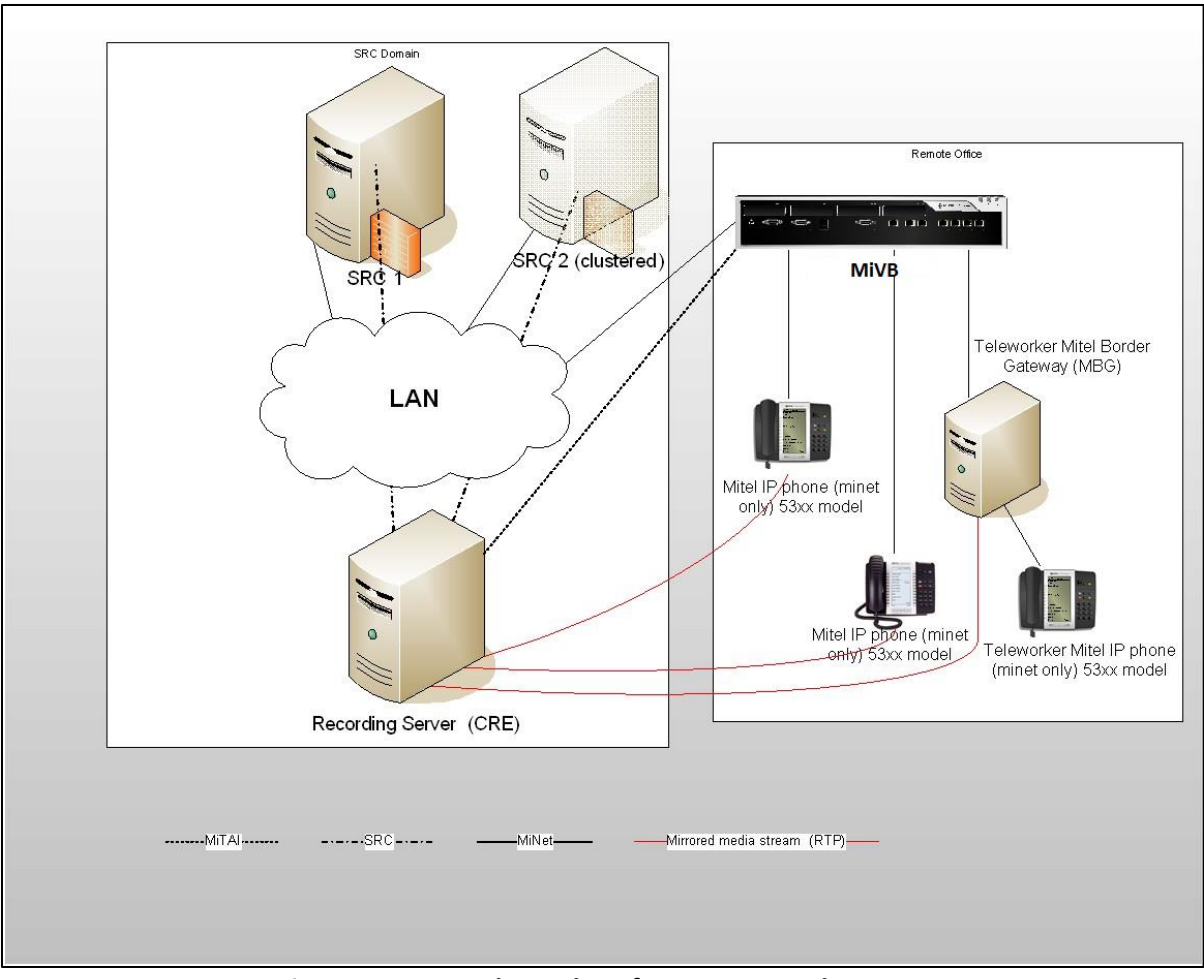

Figure 2 – Network topology for SRC protocol 1.3

# **Configuration Notes**

This section is a description of how the SIP Interop was configured. These notes should give a guideline how a device can be configured in a customer environment and how Red Box Recorder Quantify with MiVB 9.0 SP2 and MBG was configured in our test environment.

Disclaimer: Although Mitel has attempted to setup the interop testing facility as closely as possible to a customer premise environment, implementation setup could be different onsite. YOU MUST EXERCISE YOUR OWN DUE DILIGENCE IN REVIEWING, planning, implementing, and testing a customer configuration.

# **MiVB Configuration Notes**

The following steps show how to program a MiVB to interconnect with Red Box Recorder.

## Configuration Template

A configuration template can be found in the same Mitel Knowledge Management System (KMS) article as this document. The template is a Microsoft Excel spreadsheet (.csv format) **solely** consisting of the SIP Peer profile option settings used during Interop testing. All other forms should be programmed as indicated below. Importing the template can save you considerable configuration time and reduce the likelihood of data-entry errors. Refer to the MiVB documentation on how the Import functionality is used.

## Network Requirements

- There must be adequate bandwidth to support the voice over IP. As a guide, the Ethernet bandwidth is approx. 85 Kb/s per G.711 voice session and 29 Kb/s per G.729 voice session (assumes 20ms packetization). As an example, for 20 simultaneous SIP sessions, the Ethernet bandwidth consumption will be approx. 1.7 Mb/s for G.711 and 0.6Mb/s. Almost all Enterprise LAN networks can support this level of traffic without any special engineering. Please refer to the MiVB Engineering guidelines for further information.
- For high quality voice, the network connectivity must support a voice-quality grade of service (packet loss <1%, jitter < 30ms, one-way delay < 80ms).</li>

## Assumptions for MiVB Programming

The SIP signaling connection uses UDP on Port 5060.

Figure 2 – License and Option Selection

#### Class of Service Assignment

The Class of Service Options Assignment form is used to create or edit a Class of Service and specify its options. Ensure options HCI/CTI/TAPI Monitor Allowed and HCI/CTI/TAPI Call Control Allowed are Set to "Yes" and applied to all trunks and telephone sets involved in call recording. Classes of Service, identified by Class of Service numbers, are referenced in the Trunk Service Assignment form for SIP trunks.

Many different options may be required for your site deployment but ensure that "Public Network Access via DPNSS" Class of Service Option is configured for all devices that make outgoing calls through the SIP trunks in the MiVB.

- Public Network Access via DPNSS set to Yes
- Campon Tone Security/FAX Machine set to Yes
- Busy Override Security set to Yes

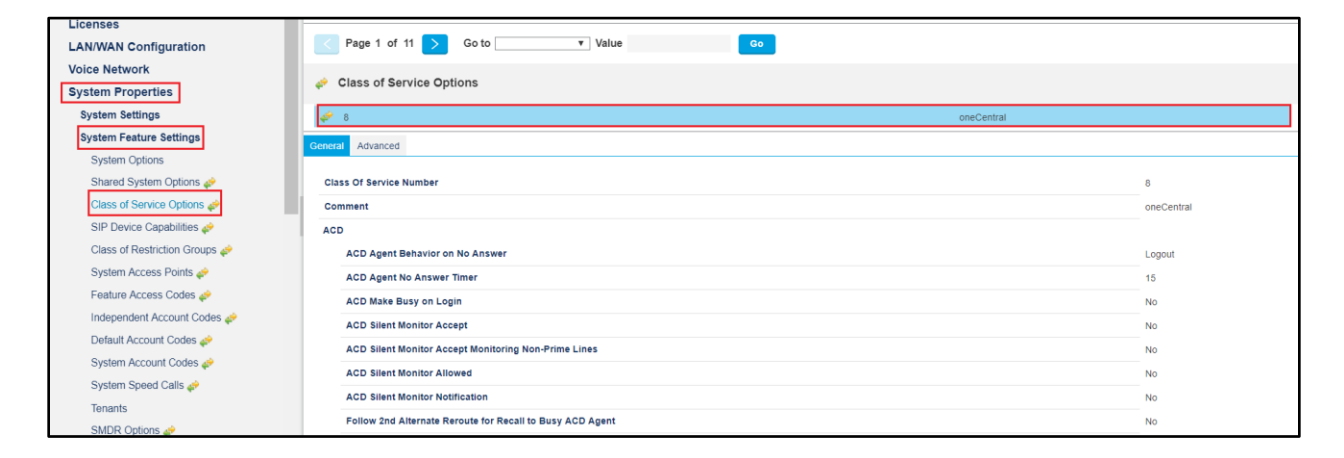

Figure 3 – Class of Service

#### SIP Peer Profile

The recommended connectivity via SIP Trunking does not require additional physical interfaces. IP/Ethernet connectivity is part of the base MiVB Platform. For SIP trunking recording one should set up SIP trunks through MBG. This document does not intent to cover detailed steps to configure SIP trunking on MIVB and MBG. Refer MIVB, MBG and Redbox configuration documents for detailed steps to configure SIP trunks.

The SIP Peer Profile should be configured with the following options:

For SIP trunk calls to get recorded enable **Use P-Call-Leg-ID Header** under. Refer Fig below for your reference.

|                                                                                                    |    |                                                                                                    |                                                                                                    |                                                                               |                                                                                 | Admin Group Alarm Status:                                                                                                    | Clear 🗆 ?                                            | 1                                                                     |
|----------------------------------------------------------------------------------------------------|----|----------------------------------------------------------------------------------------------------|----------------------------------------------------------------------------------------------------|-------------------------------------------------------------------------------|---------------------------------------------------------------------------------|----------------------------------------------------------------------------------------------------|------------------------------------------------------|-----------------------------------------------------------------------|
| Local_93                                                                                                    | ź≣ | SIP Peer Profile on Local_93                                                                                                    |                                                                                                    | Search DN                                                                     |                                                                                 |                                                                                                    | Show form on Loo                                     | al_93 (Login Nod 🗸                                                    |
| Liceal_93<br>Licenses<br>LANWAN Configuration<br>Voice Network<br>System Properties<br>Hardware<br>Trunks<br>PARE<br>BD Ranges for CPN Substitution<br>SIP Pare Public Called Party Inward Daling Modification<br>SIP Pare Public Called Party Inward Daling Modification<br>SIP Pare Public Called Party Inward Daling Modification<br>SIP Pare Public Called Party Inward Daling Modification<br>SIP Pare Public Called Party Inward Daling Modification<br>SIP Pare Public Called Party Inward Daling Modification<br>SIP Pare Public Called Party Inward Daling Modification<br>SIP Pare Public Called Party Inward Daling Modification<br>URINumber Translation<br>Users and Devices<br>Integrated Directory Services<br>Voice Mail<br>Call Routing<br>Music On Hold<br>Emergency Services Management<br>Procervit Masagement |    | SIP Peer Profile on Local (9)<br>Art Crears Development<br>SIP Peer Profile<br>Min 9125<br>min 9127<br>Mone<br>Redmin<br>Basic Call Routing Calling Lin<br>Prefer From Header for Caller<br>Prefer From Header for Caller<br>Prefer From Header for Caller<br>Require Neidelike Provisional Re<br>Signal Princy (I enabled) on E<br>Suppress Redirection Indefers<br>Suppress Redirection Indefers<br>Suppress Redirection Indefers<br>Use Flack Retry Time for dBill<br>Use PLacent Jean Header<br>Use PLacent Jean Header<br>Use PLacent Jean Header<br>Sup Passertiel Identify Header<br>Use PLacent Jean Header<br>Suppress Redirection Indefers<br>Suppress Redirection Indefers<br>Sup | MVIE125<br>MVIE127<br>Mone<br>RedBIVIB<br>e ID SDP Options Signature and<br>o<br>sponses on Outgoing Catts<br>mergency Catts | Search DY Y<br>MBC92<br>MBC92<br>MBC92<br>Header Manyoration Timers Key Press | No<br>No<br>No<br>Event Profile information                                     | 6<br>1<br>4<br>9<br>No () Yes<br>9 No () Yes<br>9 No () Yes<br>9 No () Yes<br>9 No () Yes<br>9 No () Yes<br>9 No () Yes<br>9 No () Yes<br>9 No () Yes<br>9 No () Yes<br>9 No () Yes<br>9 No () Yes<br>9 No () Yes<br>9 No () Yes<br>9 No () Yes<br>9 No () Yes<br>9 No () Yes<br>9 No () Yes | Show form on Lev<br>Press.<br>P0<br>90<br>1800<br>90 | al 93 (Login Rodix)<br>Expert. Deta tri<br>1<br>1<br>1<br>5ave Cancer |
| Maintenance and Diagnostics                                                                                                    |    | Use P.Preferred Identity Heade<br>Use Restricted Character Set F<br>Use To Address in From Header<br>Use user-phone<br>Use user-phone for Diversion F                                                                                                    | r<br>or Authentication<br>r on Outgoing Calls<br>Header                                                                      |                                                                               | ()<br>()<br>()<br>()<br>()<br>()<br>()<br>()<br>()<br>()<br>()<br>()<br>()<br>( |                                                                                                    |                                                      |                                                                       |

# **MiVoice Border Gateway Configuration Notes**

Secure Recording Connector (SRC) is a software solution that facilitates the recording of Mitel encrypted voice streams by third-party Call Recording Equipment (CRE), e.g. Red Box Recorder Quantify. Typically, the SRC server is positioned on the LAN between the MIVB and the telephone sets to be recorded. It accepts requests from an authorized CRE to establish taps in the voice stream. These taps are separate (mirrored) streams from the SRC to the Red Box Recorder Quantify.

#### **Certificate Management**

Before normal operation can be established, the CRE must undergo a commissioning stage. During commissioning, Red Box Recorder Quantify enrolls with the SRC to establish a trust relationship.

**NOTE**: This commissioning step is a one-time requirement between each Red Box Recorder Quantify and each SRC.

When Red Box administrator creates file MiSslTunnel.ini and reboots the server (see the creation of INI files for <u>Red Box Recorder</u> later), it triggers sending the Certificate Signing Request to MBG/SRC.

At MBG/SRC, under Certificate Management, review the Request and accept the certificate. Refer **Figure 5.** 

| 🕅 Mitel                                                                        | Mitel Standard Linux                                                                                                    |         |
|--------------------------------------------------------------------------------|----------------------------------------------------------------------------------------------------|---------|
| Applications<br>MiVoice Border Gateway                                         | MBG client certificates                                                                                                    |         |
| Remote proxy services                                                          | In this panel, you can manage all Certificate Signing Requests (CSRs) in the queue of this server, and any signed certificates issued by this server's Certificate Authority (CA).                                                                                                    |         |
| ServiceLink<br>Blades<br>Status                                                | To approve or reject a request, click on the Request ID, and use the resulting page. Before you approve a CSR, you should establish the individual's identity by some means (by a phonecall at the very least), or you will defeat the purpose of this exe<br>The following are the details of your Certificate Authority's signing certificate. | ercise. |
| Administration<br>Web services<br>Backup                                       | Issuer Subject: Childo S Holdy, CHIME Restores, DOF Voly, CHIMERE BOOD CHIERDINGDRESS-SECURY@WREA.com<br>Subject: Childo S Object: Childo S OKT<br>Not Before Jun 21 11:03 / 2015 OKT<br>Not affer Jun 18 11:03 / 2029 OKT                                                                                                    |         |
| View log files                                                                 | Queued CSRs                                                                                                    |         |
| Event viewer                                                                   | There are no pending CSRs in the queue at this time.                                                                                                    |         |
| System information                                                             | Approved Certificates                                                                                                    |         |
| System monitoring<br>System users<br>Shutdown or reconfigure<br>Virtualization | Certificate ID         Subject           0558ex2013475429-b1ff-3730956x20b2         CMPAR60x-RRID-2           2321b318-409a+832-8650-f3835957x605         CMPAR60x-RRID-1                                                                                                    |         |
| Security                                                                       | Revoked Certificates                                                                                                    |         |
| Remote access                                                                  | Certificate ID Subject<br>SteCh052.d02.udc1.b71.5522.d02.d02.d02.d02.d02.d02.d02.d02.d02.d                                                                                                    |         |
| Port forwarding                                                                | 580ee493-68d1-46a7-a40e-1c9f50bb32e5 CC-=RedGex-RBRD-1 CC=RedGex-RBRD-1                                                                                                    |         |
| Syslog                                                                         |                                                                                                    |         |
| Web Server<br>MBG client certificates                                          | Mitel Standard Linux 10.6.16.0<br>MVVice: Border Gateway 10.0.037<br>(© Mitel Network Corporation                                                                                                    |         |

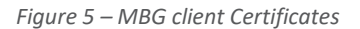

When Red Box Recorder is successfully connected to MBG/SRC, you must verify that the server's ID is unique and the negotiated SRC protocol is 1.1 (or 1.3 if you intend using indirect call recording). To do this, navigate to Recording Status page and review the status as in **Figure 6**.

12

| 🕅 Mitel 🛛                                                                                                    | Mitel Standard Linux                                                                                                    |  |
|----------------------------------------------------------------------------------------------------|----------------------------------------------------------------------------------------------------|--|
| Applications<br>MiVoice Border Gateway<br>Remote proxy services                                                                                                    | System status   Service configuration   System configuration   Administration                                                                                                    |  |
| ServiceLink<br>Blades<br>Status<br>Administration<br>Web services<br>Backup<br>View log files<br>Event viewer<br>System information<br>System monitoring<br>System users<br>Shutdown or reconfigure | Page updated: Mur Aug 05 2019 18:50:30 GMT+0530 (India Standard Time)         This page displays the current status of MBG and any Call record equipment currently registered.         CRE id       85-RedBox-RBRID-2         Protocol<br>version       10         IP address       192.168.10.113         CRE id       91-RedBox-RBRID-2         Protocol<br>version       1.6 |  |
| Virtualization<br>Security<br>Remote access<br>Port forwarding<br>Syslog<br>Web Server                                                                                                    | IP address 192.188.10.113<br>CRE id 113-RedBox-RBRID-1<br>Protocol 1.6<br>version 1.0                                                                                                    |  |
| MBG client certificates<br>Configuration<br>Networks<br>E-mail settings<br>Google Apps<br>DHCP<br>Date and Time<br>Hostnames and addresses                                                          | IP address       192.168.10.25         CRE id       117-RedBox-RBRID-1         Protocol       1.6         version       192.168.10.25         Active connections       Sets in a call         4       0                                                                                                    |  |
| Domains<br>IPv6-in-IPv4 Tunnel<br>SNMP<br>Ethernet Cards<br>Review configuration<br><b>Miscellaneous</b><br>Support and licensing<br>Help                                                           | litel Standard Linux 10.6.16.0<br>liVoice Border Gateway 10.1.0.257<br>Mitel Networks Corporation                                                                                                    |  |

#### Figure 6 – CRE identification

#### MBG/SRC Global Settings

When configuring SRC of Mitel MiVoice Border Gateway (MBG), verify the tap license availability. To do this:

- Login to MBG and click Mivoice Border Gateway -> System status -> Dashboard
- Ensure that MBG/SRC has enough tap licenses as shown below -

13

| 🕅 Mitel                                                         | Mitel Standard Linux                                   |                                                          |                                                          |                          | admin@mbg.                 |
|-----------------------------------------------------------------|--------------------------------------------------------|----------------------------------------------------------|----------------------------------------------------------|--------------------------|----------------------------|
| Applications<br>MiVoice Border Gateway<br>Remote proxy services | System status • Service configuration •                | System configuration   Administration                    | •                                                        |                          |                            |
| ServiceLink<br>Blades<br>Status                                 | Page updated: Mon Aug 05 2019 18:59:19 GMT+0530 (India | Standard Time)                                           |                                                          |                          |                            |
| Administration<br>Web services<br>Backup                        | MBG status                                             |                                                          |                                                          |                          |                            |
| View log files                                                  |                                                        | Enabled                                                  | Enabled                                                  | Start Courtesy down Stop |                            |
| Event viewer                                                    |                                                        | Network profile                                          | LAN mode                                                 | Security profile         | Legacy                     |
| System monitoring                                               |                                                        | Daisy-chain mode                                         | No                                                       | WAN IPs                  |                            |
| System users                                                    |                                                        | Set-side streaming addresses                             | 192.168.10.92                                            | LAN IPs                  | 192.168.10.92              |
| Virtualization                                                  |                                                        | Icp-side streaming addresses                             | 192.168.10.92                                            | Third IPs                |                            |
| Security                                                        |                                                        | Calls in progress                                        | Minet: 0, SIP: 0, Trunk: 0                               | Calls per hour           | MiNet: 0, SIP: 0, Trunk: 0 |
| Remote access                                                   |                                                        | Active MiNet/SIP connections                             | 1                                                        | Load average (5 min)     | 0.08                       |
| Syslog                                                          |                                                        | MiNet support                                            | MiNet: TCP/PSK, TCP/TLS                                  | SIP support              | Enabled: UDP, TCP, TCP/TLS |
| Web Server                                                      |                                                        | WebRTC support                                           | Disabled                                                 | Call recording support   | Enabled                    |
| Configuration                                                   | Chustering status                                      |                                                          |                                                          |                          |                            |
| Networks                                                        |                                                        |                                                          |                                                          |                          |                            |
| E-mail settings<br>Google Apps                                  |                                                        | If you wish to create a cluster of servers, with this no | de as the master (authoritative) node, then click on the | "Create" button below.   |                            |
| DHCP                                                            |                                                        | Create a cluster                                         | Create                                                   |                          |                            |
| Date and Time<br>Hostnames and addresses                        |                                                        | If you wish to join a cluster of servers, with this node | as a slave node, then click on the "Join" button below.  |                          |                            |
| Domains                                                         |                                                        | Join a cluster                                           | Join                                                     |                          |                            |
| IPv6-in-IPv4 Tunnel                                             | C License information                                  |                                                          |                                                          |                          |                            |
| Ethernet Cards                                                  |                                                        |                                                          |                                                          |                          |                            |
| Review configuration                                            |                                                        | Availability and usage                                   | License type Total local Total local in us               | e                        |                            |
| Miscellaneous<br>Support and licensing                          |                                                        |                                                          | Teleworker licenses 25 0                                 |                          |                            |
| Help                                                            |                                                        |                                                          | SIP Trunk licenses: 25 0                                 | _                        |                            |
|                                                                 |                                                        |                                                          | Transcoding licenses: 25 0                               |                          |                            |
|                                                                 |                                                        | Virtualization support                                   | Yes                                                      | Expiry                   | Feb 5, 2020                |
|                                                                 |                                                        | IPv6 support                                             | Licensed Enabled                                         |                          |                            |
|                                                                 |                                                        |                                                          | 105 NO                                                   |                          |                            |
| _                                                               |                                                        |                                                          |                                                          |                          |                            |
| M                                                               | tel Standard Linux 10.6.16.0                           |                                                          |                                                          |                          |                            |
| M                                                               | Voice Border Gateway 10.1.0.257                        |                                                          |                                                          |                          |                            |
| •                                                               | Mitel Networks Corporation                             |                                                          |                                                          |                          |                            |

Figure 7 – MBG/SRC tap license review

You will also need to verify that Call Recording is enabled for all devices connected to MBG/SRC. To do this:

- Click System Configuration tab (see Figure 9 for details)
- Ensure that current value for "Restrict MiNET devices" is set to False. It allows authenticating of all MiNET phones at MBG/SRC before connecting them to MIVB.

**NOTE**: When this step is completed, all phones that need to be monitored and recorded must be pointed to MBG/SRC's IP address as their primary MIVB. This applicable to direct call recording only (SRC Protocols 1.0 and 1.1).

• Ensure that "Call recording support" is enabled. If Call recording is disabled, click Edit button and set it to True.

**NOTE**: If you keep this value at False, then you must navigate to Devices tab to enable Call recording for every single phone individually.

**NOTE**: Since Red Box Recorder does not record G.722.1 voice steams and this codec is the default for MiNET telephones, you may also force all MiNET sets to use either G.711 or G.729 codec. For that, configure the setting as shown in **Figure 8**.

| 🕅 Mitel                                                                                                    | Mitel Standard Linux                                               |                                                                                                    |                          |                                                                                                    | admin@mbg.sipcoe.com                                                 | Status: Major |   |
|----------------------------------------------------------------------------------------------------|--------------------------------------------------------------------|----------------------------------------------------------------------------------------------------|--------------------------|----------------------------------------------------------------------------------------------------|----------------------------------------------------------------------|---------------|---|
| Applications<br>MVoice Border Gateway<br>Remote proxy services                                                                                                    | System status * Service configuration * System                     | ystem configuration • Administration •                                                                                                    |                          |                                                                                                    |                                                                      |               |   |
| ServiceLink<br>Blades<br>Status                                                                                                    | Page updated: Mon Aug 05 2019 19:05:43 GMT+0530 (India Pr          | Settings<br>Port ranges                                                                                                    |                          |                                                                                                    |                                                                      |               | 0 |
| Administration<br>Web services<br>Backup<br>Varu log files<br>Execution<br>System marketing<br>System users<br>Studion or reconfigure<br>Virtualization<br>Security<br>Bachos access<br>Per Graveding<br>Security                                                                | Milet options.                                                     | letwork profiles P blocking P Translations Aver tathack addresses Sandwidth management Connectors Connectors TOP TOP                                                                                                    |                          | DSCP setting for voice<br>DSCP setting for voice<br>DSCP setting for voice<br>Rotax set RTP checks<br>Device <sub>to</sub> decire local streaming                                                                                                    | Expedies forwarding  Expedies forwarding Expedies forwarding         |               |   |
| In the Samer<br>Mild Citer conflictes<br>Mild Citer conflictes<br>Statustics<br>Statustics<br>Coople Apps<br>Dick O<br>Date and Title<br>Mitterames and Adresses<br>Dick O<br>Date and Title Adresses<br>Date in Other<br>Mitter Cards<br>Review confliguestion<br>Miscellaneous | NTML applicate<br>5<br>Sec<br>Restrict M<br>Tone Injection Enabled | TCAPSK TCAPSK TCAPSK TCAPSK TCAPSK TCAPS TCAPS TCAPS TCAPS TCAPS TCAPS TCAPS TCAPSK TCAPSK TC | ≈ û<br>≪ û<br>≪ û<br>≈ û | Code segont<br>Force an allocate<br>RTP homesize<br>Prog before reflected calculate<br>Relevo faillable challed<br>Relevo faillable challed<br>Relevo faillable chal | Reinforder to 729, 0.711 (action and p-lans) * Optimine * Optimine * |               |   |

Figure 8 – MBG/SRC call recording status

Navigate to Configuration->**MIVBs** and identify the default, "working" MIVB where to forward calls from Minet and SIP telephones. See **Figure 10**.

**NOTE**: If you are going to use indirect call recording as of SRC protocol 1.3, modify the setting for the selected PBX to enable this option.

| Col Micel     Micel Standard Linux     System status - Service configuration - Administration - Administration - Admining - Administration - Administration - Administration -                                |                               |                                         |                                                    |                                                                       |                                      |                    |                  |                      |            |   |   |  |  |
|----------------------------------------------------------------------------------------------------|-------------------------------|-----------------------------------------|----------------------------------------------------|-----------------------------------------------------------------------|--------------------------------------|--------------------|------------------|----------------------|------------|---|---|--|--|
| Control Mitteel                                                                                                    |                               | System :                                | status 🕶                                           | Service configuration +                                               | System configuration + Administratio | m = <              |                  |                      |            |   |   |  |  |
|                                                                                                    | Page updated<br>To test conne | t Mon Aug 0<br>stivity to you<br>mation | ICPs<br>MiNet devices<br>SIP users<br>SIP trunking | Standard Time)<br>exclution test on configured hostnames, see the Dag | prostics page                        |                    |                  |                      |            |   |   |  |  |
|                                                                                                    | +<br>Default<br>for           | Default<br>for SIP                      | WebRTC<br>Application integration                  | Hostname or IP address                                                | Туре                                 | Installer password | SIP capabilities | Indirect call        | Associated |   |   |  |  |
| CO Mittel                                                                                                    | MiNet                         |                                         | SIP adaptation                                     |                                                                       |                                      |                    |                  | recording<br>capable |            |   |   |  |  |
|                                                                                                    | ٥                             | 0                                       | Trust store                                        | 192 166 10 125                                                        | MiVoice Business                     |                    |                  | *                    | ×          | 1 | 8 |  |  |
|                                                                                                    | 0                             | 0                                       | MIVB127                                            | 192 168 10 127                                                        | M/Voice Business                     |                    | UDP<br>TCP       | ×                    | ×          | 1 | 8 |  |  |
|                                                                                                    | •                             | 0                                       | MIV82                                              | 192 168 10 94                                                         | MiVoice Business                     |                    |                  | ~                    | ×          | 1 | î |  |  |
| Kasten     Kasten     Kasten |                               |                                         | MVB1                                               | 192.168.10.93                                                         | MiVoice Business                     |                    | UDP              | ~                    | ×          | 1 | 8 |  |  |

Figure 9 – MiVBs configuration

**NOTE**: Alternative way to configure MBG/SRC is not to identify default MIVB (**Figure 9**) and do keep enabled the connection restrictions. Then, you need to modify settings for every single phone individually (under Services->**MINET** devices) in order to set the Configured MIVB.

# **Red Box Recorder Configuration Notes**

The installation and initial configuration of Red Box Recorder is out of scope of this Configuration Guide. Contact the professional services' specialists at Red Box Recorders for this matter.

We assume that the Red Box Recorder software was installed properly and is up and running.

In these Notes, we are going to describe only the basic settings that need to be configured in Red Box Recorder to make it working with Mitel MiVoice Business 9.0 SP2. Many other features are not described here.

To connect Red Box Recorder and MiVoice Business, one must configure the basic connection settings in two files at Red Box Recorder server:

MitelCTIServer.ini MiSslTunnel.ini

Then, when connection between Red Box Recorder and Mitel MIVB is established, we must configure several settings in Red Box Recorder's web interface.

#### Configuring MitelCTIServer.ini

Firstly, navigate to the location where Red Box Recorder files are installed, e.g. C:\LTR\Config and open MitelCTIServer.ini. Ensure that two sections are set as shown below:

[MitelSRC] SRCRecording=1 SRCCallStarts=1 SRCCallEnds=1

[MiTAI Server] NumConnections=1

Address1=192.168.10.93

; The below parameter needs to be set if you want to enable SIP trunking recording. Restart the services or reboot the system for the parameter to take into effect.

[Peer Names]

Count=1

PeerName.0=RedMIVB <Trunk name in MIVB>

**NOTE**: Address 192.168.10.93 represents the IP address of Mitel MiVoice Business.

Save the file when you are done.

**NOTE**: Later, when you create the list of monitored extensions, this file will be updated with the section [**MonitorDevices**].

Configuring MiSslTunnel.ini (For Clustered MBG/SRC)

In the folder C:\LTR\Config, create a new INI file with the name MiSslTunnel.ini. Ensure that MiSslTunnel.ini contains the following lines:

```
;$max_line=5973$encoded=1$
[Primary]
ca=PrimaryCA
connect_to=192.168.10.92:6810
listen=127.0.0.1:0
ssl_in=0
ssl_out=1
use_cert=1
```

```
[ca_list]
ca.0=PrimaryCA
count=1
```

```
[general]
log_verbosity=0
redboxVersion=1
version=0
```

```
[tunnels]
count=1
tunnel.0=Primary
```

Log files (**debugXxx.xml**) will be saved in folder **C:\LTR\Logs**. Reboot Red Box Recorder server upon creation of MiSsITunnel.ini and MitelCTIServer.ini. When Red Box Recorder is fully booted up, navigate to MBG/SRC and approve the security certificate as per section Certificate Management.

If certificate approval was completed successfully, after couple of minutes, the parameter **state** in MiSsITunnel.ini should be changed from 0 to 4.

#### Web page configurations

After successful and complete installation of Red Box Recorder software, the home page of the web browser, e.g. Internet Explorer (IE), has been changed so that next time you start the IE you will see the web page as in Figure 13.

| Copyright 2001 - 2013 Red Box Record                          | rs Ltd |
|---------------------------------------------------------------|--------|
|                                                               |        |
| Quantify.<br>The easiest, most capable voice recording suite. |        |
| Utername<br>admin<br>Password                                 |        |
|                                                               |        |
|                                                               |        |
|                                                               |        |
|                                                               |        |

Figure 10 – The home web page to launch the Red Box Recorder application

Enter a user name and password to login to the application. The default credentials are admin and recorder respectively.

#### Selection of monitored extensions

In Red Box Recorder Quantify, we must define which extensions should be monitored and recorded by the recorder.

After successful login, click main navigation button at the top of the screen and click Configuration as shown in Figure 14.

| RED BOX                                                                                                    |       | Options 💌 Logout |
|----------------------------------------------------------------------------------------------------|-------|------------------|
| Management     Satu     Setup     Events     Maintenance     Al       Image: Status Setup     Image: Status Setup     Image: Status Setup     Image: Status Setup     Image: Status Setup     Image: Status Setup       Blacklisting     Filter Management     Filters     Image: Status Setup     Image: Status Setup | Cropp |                  |

Figure 11 – Navigate to the Configuration settings

On the Configuration page, navigate to Management and select Recording as shown in Figure 15.

| RED BOX                                                                                                    |                               | Options 🛩   Logout |
|----------------------------------------------------------------------------------------------------|-------------------------------|--------------------|
| Status       Setup       Events       Maintenance       All         Image: Status       Setup       Events       Maintenance       All         Image: Status       Image: Setup       Image: Setup       Image: Setup       Image: Setup         Blacklisting       Filter Management       Filters | Groups Recording Alarms Users | Options V Logout   |
| Start                                                                                                    |                               | ~                  |

## Figure 12 – Navigate to Recording configuration page

By default, all phones that are registered through MBG/SRC as well as internal extensions are listed in this screen.

Tick all required extensions from the list and click Update. See Figure 16 for details.

| Annagement Status Setup Events<br>Recording: | s Maintenance All     |                      |                  | Options 🕶   Lo |
|----------------------------------------------|-----------------------|----------------------|------------------|----------------|
| Show Only:<br>Search: e.g. 5201              | Recording:            | Enabled Disabled All |                  |                |
| Device Text: *                               | Channel Name:         | Recording Enabled:   |                  |                |
| 2222                                         | 2222 Minet            | •                    |                  |                |
| 3001                                         | 3001 3001             |                      |                  |                |
| 3002                                         | 3002                  |                      |                  |                |
| 3003                                         | 3003                  |                      |                  |                |
| 3004                                         | Teleworker Teleworker |                      |                  |                |
| 3333                                         | 3333 Minet            | ~                    |                  |                |
| 3501                                         | 3501_nj               |                      |                  |                |
| 4005                                         | 4005 Minet TW         |                      |                  |                |
| 4567                                         | nishant               |                      |                  |                |
| 9999                                         | 9999 SIP TW           | ~                    |                  |                |
| 404040                                       |                       |                      |                  |                |
| ◀ of 20 devices enabled for record           | ting.                 |                      | Polata 🛛 💓 Barat | >              |

Figure 13 – Add the extensions for monitoring and recording

As soon as you complete the extension assignment, the new icons will appear in the Monitoring page. They represent the monitored extensions.

Click the main navigation button and select Monitoring to view the status of monitored extensions. Like in Figure 17, we can see various extensions in this screen. The green color of icon "4005 Minet TW" indicates that this extension is currently in an active call and recording is in progress.

If you click magnifying glass or headset icons, you can also view the recordings in the lower portion of this screen and listen to them as required.

|                      |                  |                  |     |                       | <u>}</u> |               |     |               | Options 🔻 | Logout |
|----------------------|------------------|------------------|-----|-----------------------|----------|---------------|-----|---------------|-----------|--------|
| Group Overview 🗶 Cha | annel Overview 🗶 | +                |     |                       |          |               |     |               |           |        |
| All channels         | •                | Channel Overview | 2 0 | of 11 Active Channels |          |               |     |               |           | ^      |
| 2222 Minet           | 0.0              | 3001 3001        | 0.0 | 3333 Minet            | 0.0      | 4005 Minet TW | 00  | 7077          | G         | 0      |
| 9999 SIP TW          | 0.0              | Abhishek 5555    | 0.0 | Abhishek 6666         | 0.0      | Abhishek SIP  | 0.0 | User1 Polycom | G         | 0      |
| User1 YeaLink        | 0.0              |                  |     |                       |          |               |     |               |           |        |
|                      |                  |                  |     |                       |          |               |     |               |           |        |
|                      |                  |                  |     |                       |          |               |     |               |           |        |
|                      |                  |                  |     |                       |          |               |     |               |           |        |
|                      |                  |                  |     |                       |          |               |     |               |           |        |
|                      |                  |                  |     |                       |          |               |     |               |           |        |
|                      |                  |                  |     |                       |          |               |     |               |           |        |
|                      |                  |                  |     |                       |          |               |     |               |           |        |
|                      |                  |                  |     |                       |          |               |     |               |           |        |
|                      |                  |                  |     |                       |          |               |     |               |           |        |
|                      |                  |                  |     |                       |          |               |     |               |           | ~      |

#### Figure 14 – View the monitored extensions and available recordings

Navigate to Configuration->Status->Recorder Status to check the recorder status. Ensure there are no active warnings and alarm messages.

Also on this page you can find the Recorder ID and current brief performance overview. Like in Figure 18, we can see that there are two calls were recording and recorder utilization is 10%.

| Management Status Setup Events Maintenance All<br>Recorder Status |                                  |                                                                  |  |  |  |  |  |
|-------------------------------------------------------------------|----------------------------------|------------------------------------------------------------------|--|--|--|--|--|
|                                                                   | Date and Time                    | Alarm Detaila                                                    |  |  |  |  |  |
|                                                                   | 12 Jan 2017 17:01:22             | Unable to monitor Mitel device 5555. Check device configuration. |  |  |  |  |  |
|                                                                   |                                  |                                                                  |  |  |  |  |  |
|                                                                   | Item                             | Status                                                           |  |  |  |  |  |
|                                                                   | Recorder ID                      | 8045                                                             |  |  |  |  |  |
|                                                                   | Recorder Statu                   | is Recording                                                     |  |  |  |  |  |
|                                                                   | System Type                      | Standalone                                                       |  |  |  |  |  |
|                                                                   | Active Alarms                    | 1                                                                |  |  |  |  |  |
|                                                                   | Unarchived Dat                   | ta 0 %                                                           |  |  |  |  |  |
|                                                                   | Recorder Utilizati               | ion                                                              |  |  |  |  |  |
|                                                                   | Calls Being Recor                | rded 2                                                           |  |  |  |  |  |
|                                                                   | No Archive Devices are licensed. |                                                                  |  |  |  |  |  |

Figure 15 – Recorder Status page

#### **Recordings review and playback**

Once configured, Red Box Recorder starts voice recording every time when monitored extensions begin new conversation over the phone. To review and playback the recorded conversations, click the main navigation button and then click Replay button. Click Search Range bar and identify the dates when the recordings should be reviewed for.

Now, when we click Start Search button, the Results field will be filled with the recordings for all monitored extensions for the selected days. Sometimes it is inconvenient. To narrow down this list, we can add some specific criteria.

To do this, click Add Criteria bar and select the criteria to filter the list. As an example in Figure 19, we set Extension as a search criteria.

Click OK to confirm your selection.

21

| REDBOX                                                                                                    |                                                                                                    | Options 🕶 📔 Logout             |
|----------------------------------------------------------------------------------------------------|----------------------------------------------------------------------------------------------------|--------------------------------|
| Search Unitided Search Extension: ABC 2222 Add Criteria Start Search Start Search                                                                                                    | V (unsaved) Search Range: 4 13/01/                                                                                                    | 2017 00:00 to 13/01/2017 23:59 |
| Call Start Time:         Call End Time:         Call End Time:           13 Jan 2017 18:55:23         0         3 Jan 2017 18:55:23         0           13 Jan 2017 18:55:25         0         13 Jan 2017 18:55:29         0           13 Jan 2017 18:55:26         13 Jan 2017 18:55:39         0         13 Jan 2017 18:55:39         0           13 Jan 2017 15:15:28         13 Jan 2017 15:16:28         0         13 Jan 2017 15:15:28         0           13 Jan 2017 15:15:24         13 Jan 2017 15:16:28         0         0         13 Jan 2017 15:13:48         0 | Call Identifier<br>Called Name<br>Called Name<br>Called Number<br>Called Number<br>Called Name<br>Called Name<br>Called Nam | Calis to 51 H 4 H              |
| 4                                                                                                    |                                                                                                    | , ~                            |

Figure 19 – Setting the search criteria (extension)

Now, we need to enter the extension number for which we would like to review the recordings. Type an extension number in the search bar as shown in Figure 20 (e.g. 2222) and click Start Search.

The list of available recordings will be shown in the field below. The recordings with black triangles on the left represent the already previewed recordings.

| RECORDERS                |                       |                                                                                                    |               |                |                                                                                                    |            |       |                     |                 | Options 🔻 Logo |
|--------------------------|-----------------------|----------------------------------------------------------------------------------------------------|---------------|----------------|----------------------------------------------------------------------------------------------------|------------|-------|---------------------|-----------------|----------------|
| Search                   |                       |                                                                                                    |               |                |                                                                                                    |            |       |                     |                 | ~~             |
| Untitled Search          |                       |                                                                                                    | (unsaved)     | Search Range:  | 13/01/201                                                                                                    | 7 00:00 to | 13/01 | /2017 23:59         |                 |                |
| Futurnian APC 2000       | 2                     |                                                                                                    | <b>v</b> C    |                |                                                                                                    |            |       |                     |                 |                |
| Extension: ABC 2222      |                       |                                                                                                    | • E           | 2              |                                                                                                    |            |       |                     |                 |                |
| + Add Criteria           | 💙 Sta                 | rt Search                                                                                                    |               |                |                                                                                                    |            |       |                     |                 |                |
| Devile                   |                       |                                                                                                    |               |                |                                                                                                    |            |       |                     |                 |                |
| Results                  |                       | 101                                                                                                    |               |                |                                                                                                    |            |       |                     | _               | /~~            |
| wav lie                  |                       |                                                                                                    |               |                | 1 martine and the second second second second second second second second second second second second second se |            | 100   | 1 Marca and a state | Calls 1 t       | ∞5114 ∢ ≽      |
| Flag Call Start Time: 👻  | Call End Time: Callir | g Digits: Call Duration:                                                                                        | Extension:    | Other Party:   | Call Direction:                                                                                                 | Trunk Nam  | Grou  | Channel Name:       | Dialled Digits: | Called Number: |
| 13 Jan 2017 18:57:23     |                       | 00:00:00                                                                                                    | 2222          |                | Unknown                                                                                                    |            |       | 2222 Minet          |                 |                |
| 13 Jan 2017 18:54:56     | 13 Jan 2017 18:55:39  | 00:00:44                                                                                                    | 2222          | 4005           | Unknown                                                                                                    |            |       | 2222 Minet          |                 |                |
| 13 Jan 2017 15:18:06     | 13 Jan 2017 15:19:34  | 00:01:29                                                                                                    | 2222          | 3333           | Unknown                                                                                                    |            |       | 2222 Minet          |                 |                |
| 13 Jan 2017 15:15:28     | 13 Jan 2017 15:16:28  | 00:01:00                                                                                                    | 2222          | 3333           | Unknown                                                                                                    |            |       | 2222 Minet          |                 |                |
| 13 Jan 2017 15:12:44     | 13 Jan 2017 15:13:48  | 00:01:05                                                                                                    | 2222          | 3333           | Unknown                                                                                                    |            |       | 2222 Minet          |                 | `              |
| <                        |                       |                                                                                                    |               |                |                                                                                                    | ]          |       |                     |                 | >              |
| Media Player             |                       |                                                                                                    |               |                |                                                                                                    |            |       |                     |                 | $\sim$         |
|                          | 5 4 4 1 1             | ▶ 2                                                                                                    |               | 10, 20 (       |                                                                                                    | /          |       |                     |                 |                |
|                          |                       | <i>y</i> , ,                                                                                                    |               |                |                                                                                                    |            |       |                     |                 |                |
| 13 Jan 2017 18:54:56     | 00:00:39 18:55:35     | 13 Jan                                                                                                    | 2017 18:55:39 | Audio Effects: |                                                                                                    |            |       |                     |                 |                |
| discourse and the second |                       |                                                                                                    |               | Auto Volum     | e                                                                                                    |            |       |                     |                 |                |
|                          |                       |                                                                                                    |               | Silence Sup    | pression                                                                                                    |            |       |                     |                 |                |
|                          |                       |                                                                                                    |               | Audio Boos     | 1                                                                                                    |            |       |                     |                 |                |
| - Annothing and a second |                       | in the second second second second second second second second second second second second second second second |               |                |                                                                                                    | -          |       |                     |                 |                |
|                          |                       |                                                                                                    |               | Stereo         |                                                                                                    |            |       |                     |                 |                |

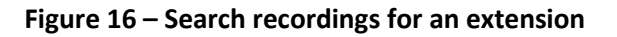

## **Enabling Indirect Call Recording**

To configure Indirect call recording in Red Box Recorder, we have to enable this feature in MBG/ SRC and to add couple parameters in the configuration files of Red Box Recorder.

As of MBG/SRC, see Figure 10 on how to enable Indirect call recording for the selected MiVoice Business (MiVB).

For the Red Box Recorder's configuration, navigate again to the location where Red Box Recorder files are installed, e.g. C:\LTR\Config and open MitelCTIServer.ini.

Eventually, the file should look like in the example below:

[MitelSRC] SRCRecording=1 SRCCallStarts=1 SRCCallEnds=1

[MiTAI Server] NumConnections=1

Address1=192.168.10.93

[Heartbeat] DeviceID=123 Period=60 AllowedFailures=0 Now, open and edit file **MiSslTunnel.ini**.

In this file, we need to add just one line - remote devices=1. See the file example below:

; Note: To use remote devices, SRC must support protrocol ver 1.3 ; Note: Only one certificate (ca) is needed per SRC, even if making multiple connections to it.

```
;$max_line=5973$encoded=1$
[Primary]
ca=PrimaryCA
connect_to=192.168.10.92:6810
listen=127.0.0.1:0
ssl_in=0
ssl_out=1
use_cert=1
remote_devices=1
```

Don't forget to reboot Red Box Recorder server upon after making the changes to MiSsITunnel.ini and MitelCTIServer.ini.

24

# Glossary

| MiVoice Business            | MiVB  |
|-----------------------------|-------|
| MiVoice Border Gateway      | MBG   |
| MiNET Interface             | MINET |
| Mitel Solutions Alliance    | MSA   |
| Personal Ring Group         | PRG   |
| Knowledge Management System | KMS   |
| Class of Service            | COS   |
| Automatic Call Distribution | ACD   |